# MANUAL PARA GENERAR FACTURAS EN LINEA

Paso 1

Deberá ingresar el FOLIO del ticket

Folio del ticket

Ingrese el Folio del Ticket de venta en el mismo formato xx-xx-xxxxxx

El FOLIO se encuentra en la parte superior del ticket

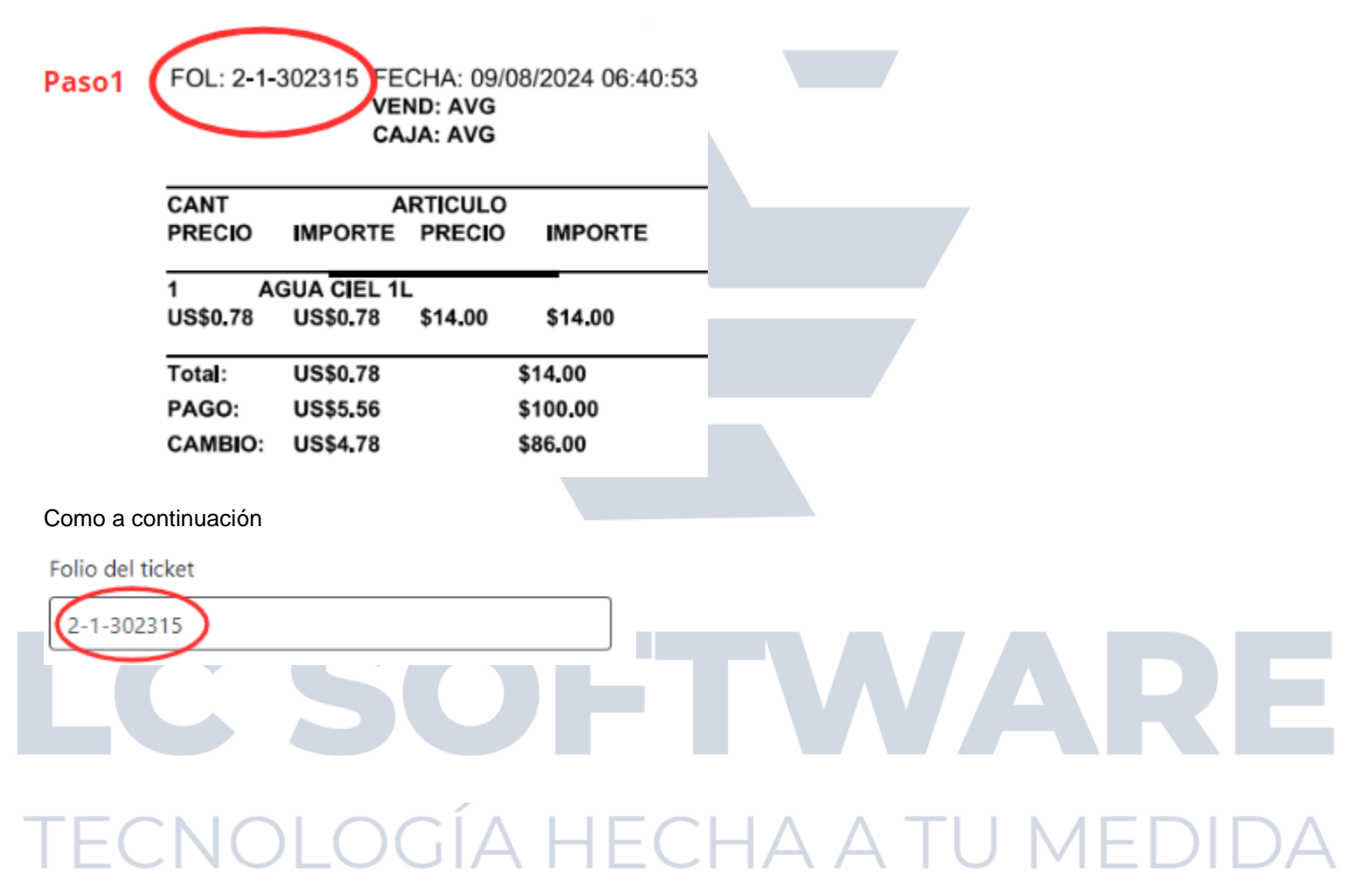

A continuación, deberá de ingresar el importe TOTAL de su ticket

## Importe Total

Ingrese el total de el ticket, con decimales, sin el signo.

El TOTAL se encuentra en la parte inferior del ticket

|                                                       | FOL: 2-1-            | -302315 FE<br>VE<br>CA  | CHA: 09/<br>ND: AVG<br>JA: AVG | 08/2024 06:40 | ):53 |    |    |   |     |    |
|-------------------------------------------------------|----------------------|-------------------------|--------------------------------|---------------|------|----|----|---|-----|----|
|                                                       | CANT<br>PRECIO       | A<br>IMPORTE            | PRECIO                         | IMPORTE       |      |    |    |   |     |    |
|                                                       | 1 A<br>US\$0.78      | GUA CIEL 11<br>US\$0.78 | \$14.00                        | \$14.00       | -    |    |    |   |     |    |
| Paso 2                                                | Total:               | US\$0.78                | )                              | \$14.00       |      |    |    |   |     |    |
|                                                       | PAGO:                | US\$5.56                |                                | \$100.00      |      |    |    |   |     |    |
| Como a co<br>Importe 1<br>14<br>Paso 3<br>Dar Clic el | ontinuación<br>fotal | ONTINUAR                | para ingre                     | esar          |      |    |    |   |     |    |
|                                                       | Continuar            |                         | C                              |               |      |    |    |   | K   |    |
| Paso 4                                                | INC                  |                         | GÍA                            | λ ΗΕ          | CH   | AΑ | TU | M | EDI | DA |
| Ingresar e                                            | l <b>RFC</b> en el   | apartado                |                                |               |      |    |    |   |     |    |
| RFC                                                   |                      |                         |                                |               |      |    |    |   |     |    |
| RFC                                                   |                      |                         |                                |               |      |    |    |   |     |    |
| RFC                                                   |                      |                         |                                |               |      |    |    |   |     |    |
| NASJ9                                                 | 00213NJA             |                         |                                |               |      |    |    |   |     |    |

#### Dar Clic al botón de VALIDAR RFC

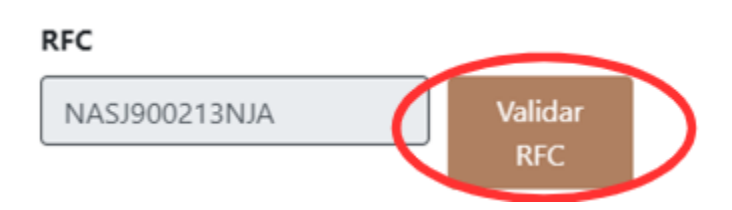

#### Al darle Clic al botón de VALIDAR RFC se llenará automáticamente los demás campos

| RFC                   | Nombre                     |             | Regimen fiscal |               | СР     |
|-----------------------|----------------------------|-------------|----------------|---------------|--------|
| NASJ900213NJA Validar | JUAN PABLO NAVARRO SANCHEZ |             | Personas Físic | cas con Act 💌 | 21395  |
| RFC                   |                            |             |                |               |        |
| Calle                 |                            | No exterior | No interior    |               | Pais   |
| DE LA MALVA           |                            | 766         | No Interior    |               | MEXICO |
| Estado                | Ciudad                     | Municipio   |                | Colonia       |        |
| BAJA CALIFORNIA N     | MEXICALI                   | MEXICALI    |                | VILLA FLORID  | A      |
| Uso CFDI              | Forma de pago              |             | Correo         |               |        |
|                       | ♥ EFECTIVO   (01)          | v           | DESARROLLO     | 1@LC-SOFTWA   | RE.COM |

#### En la parte inferior se le agregara la compra que ha realizado

| Articulo | Cantidad | Nombre       | Catalogo SAT | Unidad SAT | Precio | leps | Iva | Importe |
|----------|----------|--------------|--------------|------------|--------|------|-----|---------|
| A2684    | 1        | AGUA CIEL 1L | 50202300     | H87        | 14     | 0    | 0   | 14      |
|          |          |              |              |            |        |      |     |         |

En caso de que NO este dado de alta, puede registrarse. Primero deberá llenar el campo del RFC

Darle Clic en VALIDAR RFC, y proceder a llenar los demás capos

A continuación, deberá darle Clic al botón TIMBRAR DOCUMENTO, de esta forma se dará de alta y se y podrá continuar

Timbrar documento

Timbrar documento

| 4                 | continuació   | bn,           | podrá         | agregar              |   | el            |               | uso     | de      |
|-------------------|---------------|---------------|---------------|----------------------|---|---------------|---------------|---------|---------|
| RFC               |               | Nombre        |               |                      | R | egimen fisca  | I             | CP      |         |
| NASJ900213NJA     | Valida<br>RFC | JUAN PABLO NA | VARRO SANCHEZ |                      |   | Personas Físi | cas con Act 👻 | 21395   |         |
| Calle             |               |               |               | No exterior          | N | lo interior   |               | Pais    |         |
| DE LA MALVA       |               |               |               | 766                  |   | No Interior   |               | MEXIC   | :0      |
| Estado            |               | Ciudad        |               | Municipio            |   |               | Colonia       |         |         |
| BAJA CALIFORN     | A N           | MEXICALI      |               | MEXICALI VILLA FLORI |   |               | DA            |         |         |
| Uso CFDI          | )             | Fo            | orma de pago  |                      | c | orreo         |               |         |         |
| ✓ EFECTIVO   (01) |               |               |               |                      | • | DESARROLLC    | 1@LC-SOFTWA   | ARE.COM |         |
|                   |               |               |               |                      |   |               |               |         |         |
| Articulo          | Cantidad      | Nombre        | Catalogo SAT  | Unidad SAT           |   | Precio        | leps          | Iva     | Importe |
| A2684             | 1             | AGUA CIEL 1L  | 50202300      | H87                  |   | 14            | 0             | 0       | 14      |

CFDI

Dándole Clic al apartado saldrán las opciones, donde tendrá que seleccionar una

#### Uso CFDI

GASTOS EN GENERAL | (G03)

#### Paso 7

#### Deberá irse al apartado de FORMA DE PAGO

| RFC               |                            | Nombre            |              |                  | Regimen fiscal |               | CP     |         |              |    |
|-------------------|----------------------------|-------------------|--------------|------------------|----------------|---------------|--------|---------|--------------|----|
| NASJ900213NJA     | Validar<br>REC             | JUAN PABLO NAVARR | O SANCHEZ    |                  | Personas Físic | as con Ac 👻   | 21395  |         | J            |    |
| Calle             |                            |                   |              | No exterior      | No interior    |               | Pais   |         |              |    |
| DE LA MALVA       |                            |                   |              | 766              | No Interior    |               | MEXICO | C       |              |    |
| Estado Ciudad     |                            |                   |              | Municipio Coloni |                | Colonia       |        |         |              |    |
| BAJA CALIFORNIA N | BAJA CALIFORNIA N MEXICALI |                   |              | MEXICALI         |                | VILLA FLORIDA |        |         |              |    |
| Uso CFDI          |                            | Forma             | de pago      |                  | Correo         |               |        |         |              |    |
| - EFECTIVO LIDA   |                            |                   |              | ÷                | DESARROLLO1    | @LC-SOFTWA    | RE.COM |         | J            |    |
|                   |                            |                   |              |                  |                |               |        |         |              |    |
| Articulo Cant     | idad No                    | mbre              | Catalogo SAT | Unidad SAT       | Precio         | leps          | Iva    | Importe | $\mathbb{D}$ | DA |
| A2684 1           | AG                         | UA CIEL 1L        | 50202300     | H87              | 14             | 0             | 0      | 14      |              |    |

Y seleccionar una de las opciones

### Forma de pago

| EFECTIVO   (01) | ~ |
|-----------------|---|
|-----------------|---|

#### En el apartado de CORREO

| RFC                       |               | Nombre                     |               |                  |             |             |                           | CP      | CP      |  |
|---------------------------|---------------|----------------------------|---------------|------------------|-------------|-------------|---------------------------|---------|---------|--|
| NASJ900213N               | UA Vali<br>Ri | JUAN PABLO NAVARRO SANCHEZ |               |                  |             | Personas Fi | Personas Físicas con Ac 👻 |         | 21395   |  |
| Calle                     |               |                            |               |                  | No exterior | No interior |                           | Pais    |         |  |
| DE LA MALVA               |               |                            |               |                  | 766         | No Interior |                           | MEXI    | со      |  |
| Estado                    |               |                            | Ciudad        |                  | Municipio   |             | Colonia                   |         |         |  |
| BAJA CALIFOR              | INIA N        |                            | MEXICALI      |                  | MEXICALI    |             | VILLA FLOR                | IDA     |         |  |
| Uso CFDI                  |               |                            | Form          | a de pago        |             | Correo      |                           |         |         |  |
|                           |               |                            | ~ EF          | ECTIVO   (01)    |             | ✓ DESARROLL | 01@LC-SOFTW               | ARE.COM |         |  |
|                           |               |                            |               |                  |             |             |                           |         |         |  |
| Articulo                  | Cantidad      | Non                        | nbre          | Catalogo SAT     | Unidad SAT  | Precio      | leps                      | Iva     | Importe |  |
| A2684                     | 1             | AGU                        | IA CIEL 1L    | 50202300         | H87         | 14          | 0                         | 0       | 14      |  |
| Tendrá q<br><b>Correo</b> | ue agregar s  | u dire                     | ección de co  | orreo electrónio | 0           |             |                           |         |         |  |
| DESA                      | RROLLO1@      | 9LC-                       | SOFTWAF       | RE.COM           |             |             |                           |         |         |  |
| Donde le                  | llegaran la n | otifica                    | ación de la f | actura realiza   | da          |             |                           |         |         |  |

# Paso 9

Una vez llenando los apartados podrá darle Clic en TIMBRAR DOCUMENTO, para que se genere la facturación con éxito

| Timbrar<br>documento                            |                                                                         |                       |       |
|-------------------------------------------------|-------------------------------------------------------------------------|-----------------------|-------|
| Paso 10<br>Por terminar, podrá descargar la fac | ctura en las siguientes opciones                                        | VA                    | RE    |
| FACTUR                                          | A GENERADA CON EXITO<br>a factura se ha enviado al correo proporcionado |                       | EDIDA |
| DESCARGAR PDF                                   | DESCARGAR XML                                                           | INICIAR NUEVA FACTURA |       |